Issue 1 September, 2012

# Moving Email

### Moving Email from Yahoo! Mail to AT&T Website Solutions

With AT&T Website Solutions, you can check your email using your favorite email program such as Microsoft Outlook, Apple Mail and Thunderbird or through Webmail – our web based email tool.

© 2012 AT&T Intellectual Property. All rights reserved. AT&T products and services are provided or offered by subsidiaries and affiliates of AT&T Inc. under the AT&T brand and not by AT&T Inc. AT&T, AT&T logo and all other AT&T marks contained herein are trademarks of AT&T Intellectual Property and/or AT&T affiliated companies. All other trademarks are the property of their owners. This document is not an offer, commitment, representation or warranty by AT&T and is subject to change. Your Web Hosting service is subject to the Terms and Conditions (T&Cs), which may be found at <a href="http://webhosting.att.com/Terms-Conditions.aspx">http://webhosting.att.com/Terms-Conditions.aspx</a>. Service terms and Fees are subject to change without notice. Please read the T&Cs for additional information.

© 2010 AT&T Intellectual Property. All rights reserved. AT&T and the AT&T logo are trademarks of AT&T Intellectual Property.

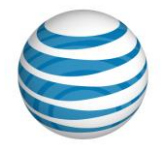

## Contents

| Getting Started                                                 | 3  |
|-----------------------------------------------------------------|----|
| Planning                                                        | 3  |
| Day 1:                                                          | 3  |
| Day 2:                                                          | 4  |
| Day 3:                                                          | 4  |
| Let's get started setting up your email!                        | 4  |
| Step 1: Moving from Yahoo! Mail to AT&T Website Solutions Email | 6  |
| Download your Email Using POP                                   | 6  |
| Downloading Yahoo! Mail Content                                 | 6  |
| Step 2. Moving Email to Website Solutions Email Account         |    |
| Re-creating your Email address with Website Solutions           |    |
| Configure your Email Program with Website Solutions Email       | 16 |
| Importing Contacts                                              | 19 |
| Importing from Yahoo! Mail                                      |    |
| Where to find Help/Instructions                                 | 21 |
| How to Contact Support                                          | 21 |
| Submit a ticket by email: sales@att-webhosting.com              | 21 |
| Contact us by phone:                                            | 21 |
|                                                                 |    |

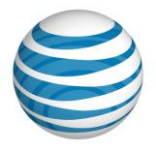

# **Getting Started**

Moving emails from one host to another can be a tricky process, due to how the many email providers out there have unique systems along with the various ways people check their email. With AT&T Website Solutions, you can check your email using your favorite email program such as Microsoft Outlook, Apple Mail and Thunderbird or through Webmail – our web based email tool.

Before we begin moving your email from Yahoo! to your Website Solutions account, it's important to understand the basic types of email so you know exactly how to move forward.

**IMAP/Webmail** – IMAP keeps your email on the mail server so that you can view them using Webmail or your email client without having to download it first. When you read your email you're reading it on the server itself. This is a great way to configure your email program to ensure your email is always in sync with your mobile device, Webmail and email programs such as Microsoft Outlook, Apple Mail and Thunderbird.

**POP** – POP is the most common way to check email using an email program such as Microsoft Outlook, Apple Mail and Thunderbird. When you check your email, called "POP'ing", your email program then downloads the email off of the mail server and into your email program. Unlike IMAP, you are reading your email on your computer, rather than on the server itself. Since you are downloading your email whenever you check it, you rarely have to worry about running out of email space on the server since the email is stored on your computer.

# Planning

We recommend creating an "email move" timeline to ensure that you follow all steps for a successful email transition from Yahoo! Mail over to Website Solutions. We also recommend informing your customers that you are changing your email provider especially if you run an ecommerce store. This helps assure your customers that you have not gone out of business in case your email goes down during the move. Offer an alternate email address and let them know your phone number so they can contact you.

We've included an example timeline and will take you through the necessary steps to complete the noted areas of the timeline further within the document.

#### **Day 1:**

- Find out your required email settings from Yahoo! Mail.
- Configure an email program such as Microsoft Outlook, Apple Mail or Thunderbird to connect to Yahoo! Mail.
- Download all email from Yahoo! Mail and move into a folder of your choice.
- Change DNS/nameservers of your domain name to Website Solutions.

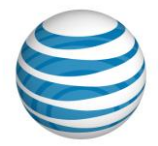

#### Day 2:

- Ensure you have your logins/setup instructions from AT&T Website Solutions.
- Recreate your email accounts using EasyMail Setup in the Website Solutions control panel.
- Configure an email program such as Microsoft Outlook, Apple Mail or Thunderbird to connect to Website Solutions using IMAP or POP.
- Change DNS/nameservers of your domain name to Website Solutions.
- Move all downloaded email from the folder you created earlier, back into the new inbox (optional).

#### **Day 3:**

- Check to ensure all new mail is coming to your new Website Solutions account.
- Cancel account with Yahoo!

#### Let's get started setting up your email!

If your existing email program is setup to use **IMAP**, you will have to set up your email program to download your email because it is stored on the mail server rather than on your computer. We've outlined further instructions to do this, click <u>here</u>.

If your email program is already set up to use **POP**, your mail is stored on your computer already and there is no need to move your email from Yahoo! Mail to your Website Solutions account. You'll simply need to just recreate the email account in your Website Solutions control panel then simply edit the settings (username and password) in your email program to those from your Website Solutions account. We've outlined further instructions to do this, you can skip step 1 and go directly to step 2 by clicking <u>here</u>.

If you are unsure of your current Email settings please access your email program such as Microsoft Outlook, Apple Mail or Thunderbird and check your existing settings. A sample within Microsoft Outlook is provided below.

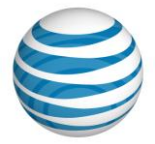

| course acceptuage an         | e required to get your e-mail accou | nie working.                                        |  |
|------------------------------|-------------------------------------|-----------------------------------------------------|--|
| User Information             |                                     | Test Account Settings                               |  |
| four Name:                   | Your Name                           | After filing out the information on this screen, we |  |
| E-mail Address:              | youremail@yourdomain.com            | below. (Requires network connection)                |  |
| Server Information           |                                     |                                                     |  |
| Account Type:                | POP3 +                              | lest Account Settings                               |  |
| incoming mail server:        | mail.yourdomain.com                 | V Test Account Settings by clicking the Next button |  |
| Outgoing mail server (SMTP): | mail.yourdomain.com                 |                                                     |  |
| logon Information            |                                     |                                                     |  |
| Jser Name:                   | youremail@yourdomain.com            |                                                     |  |
| Password:                    | •••••                               |                                                     |  |
| V R                          | temember password                   |                                                     |  |
| Require logon using Secure   | Password Authentication (SPA)       | More Settings                                       |  |

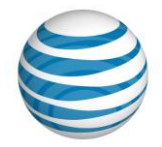

## Step 1: Moving from Yahoo! Mail to AT&T Website Solutions Email

If you check your email today using Yahoo!'s web-based email you will need to follow the steps below to ensure that you have downloaded your emails from Yahoo! to your computer.

### Download your Email Using POP

The first step to moving your web-based email is to download it from Yahoo! Mail in order to move it to your new Website Solutions email account. To do this, you'll need an email program such as Microsoft Outlook, Apple Mail or Thunderbird. You'll also need to know your email settings such as username and passwords from Yahoo! Mail.

We suggest downloading all of your email from Yahoo! Mail into its own folder within your email program to keep them organized and backed up.

### Downloading Yahoo! Mail Content

This section describes how to use an email program to retrieve and download email content from your Yahoo! account using POP parameters. For the examples below we used Microsoft Outlook.

1. Open up your email program such as Microsoft Outlook and navigate to **Account Settings**.

Outlook 2007

Outlook 2010

| 🕞 Inbox - Microsoft Outloo                | k           | And and an Outland                                      | Send / Rec                           | eive Folder                                                                                   | View Hewlett-Packard                                                           |
|-------------------------------------------|-------------|---------------------------------------------------------|--------------------------------------|-----------------------------------------------------------------------------------------------|--------------------------------------------------------------------------------|
| <u>File E</u> dit <u>V</u> iew <u>G</u> o | <u>T</u> oo | ls <u>A</u> ctions NOD <u>3</u> 2 <u>H</u> elp          |                                      | Account Int                                                                                   | formation                                                                      |
| 🛐 <u>N</u> ew ᠇ 🖨 🎦 🗙                     |             | Send/Receive                                            | Z.                                   |                                                                                               | -                                                                              |
| Mail<br>Favorite Folders                  | 60          | Address <u>B</u> ook Ctrl+Shift+B                       |                                      | 🖶 Add Account                                                                                 |                                                                                |
| Diread Mail                               | 않<br>2월     | Organi <u>z</u> e<br>Ru <u>l</u> es and Alerts          |                                      |                                                                                               | Account Settings<br>Modify settings for this account and configure additional  |
| Mail Folders                              | 9           | Mailbo <u>x</u> Cleanup                                 |                                      | Account<br>Settings *                                                                         | connections.                                                                   |
| All Mail Items                            | 0           | Forms                                                   |                                      |                                                                                               | Mailbar Classon                                                                |
| Deleted Items                             |             | Macro                                                   | 3                                    | Manuox Creanup<br>Manage the size of your mailbox by emptying Deleted Items and<br>archiving. |                                                                                |
| 🔄 Inbox (18)<br>🚞 Junk E-mail (2)         |             | <u>Account Settings</u><br>Tru <u>s</u> t Center        |                                      | Tools *                                                                                       |                                                                                |
| RSS Feeds                                 |             | <u>C</u> ustomize<br><u>O</u> ptions (c) Life Rocks 2.0 | Rules and Alerts Use Rules and Alert |                                                                                               | Rules and Alerts<br>Use Rules and Alerts to help organize your incoming e-mail |
|                                           |             |                                                         |                                      | Manage Rules<br>& Alerts                                                                      | removed.                                                                       |

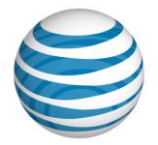

3. On the Choose E-mail Service dialog, select the **Internet E-mail** radio button, and then click **Next**. This will allow you to connect to email accounts using POP access.

| d New Acc | ount                                                              | ×                      |
|-----------|-------------------------------------------------------------------|------------------------|
| Choose S  | ervice                                                            | ×                      |
| (         | Internet E-mail                                                   | _                      |
| 6         | Microsoft Evchange or compatible convice                          | s.                     |
| 0         | Connect and access e-mail messages, calendar, contacts, faxes and | d voice mail messages. |
| (         | Text Messaging (SMS)                                              | -                      |
|           | Connect to a mobile messaging service.                            |                        |
| (         | ) Other                                                           |                        |
|           | Connect to a server type shown below.                             | _                      |
|           | Fax Mail Transport                                                |                        |
|           |                                                                   |                        |
|           |                                                                   |                        |
|           |                                                                   |                        |
|           |                                                                   | -                      |
|           |                                                                   |                        |
|           |                                                                   |                        |
|           |                                                                   | < Back Next > Cancel   |
|           |                                                                   |                        |

4. On the Auto Account Setup dialog, select the **Manually configure server settings of additional server types** checkbox and then click **Next**.

|                                                                 | 23                                                                                                    |
|-----------------------------------------------------------------|----------------------------------------------------------------------------------------------------|
| erver types.                                                    | ×.                                                                                                    |
|                                                                 |                                                                                                    |
|                                                                 |                                                                                                    |
| Example: Ellen Adams                                            |                                                                                                    |
|                                                                 |                                                                                                    |
| Example: ellen@contoso.com                                      |                                                                                                    |
|                                                                 |                                                                                                    |
|                                                                 |                                                                                                    |
| Type the password your Internet service provider has given you, |                                                                                                    |
| 5MS)                                                            |                                                                                                    |
| e server settings or additional server types                    |                                                                                                    |
| < Back Next >                                                   | Cancel                                                                                                    |
|                                                                 | erver types.  Example: Ellen Adams Example: ellen@contoso.com Type the password your Internet service provider has given you, SHS) e server settings or additional server types <a href="https://www.additional.server.com"></a> |

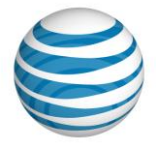

5. On the Choose E-mail Service dialog, select **Internet E-mail**, and then click **Next**.

| d New Account                                                                                               | ×                        |
|----------------------------------------------------------------------------------------------------|--------------------------|
| Choose Service                                                                                              | Ť                        |
| Internet E-mail<br>Connect to POP or IMAP server to send and receive e-mail messa                           | anes                     |
| Microsoft Exchange or compatible service<br>Connect and access e-mail messages, calendar, contacts, faxes a | and voice mail messages. |
| Text Messaging (SMS)<br>Connect to a mobile messaging service.                                              |                          |
| Other<br>Connect to a server type shown below.                                                              |                          |
| Fax Mail Transport                                                                                          |                          |
|                                                                                                    | < Back Next > Cancel     |

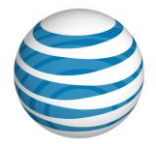

6. On the Internet E-mail Settings dialog, complete the following:

| Jser Information             |                            | Test Account Settings                                |
|------------------------------|----------------------------|------------------------------------------------------|
| our Name:                    | Your Name                  | After filling out the information on this screen, we |
| -mail Address:               | YahooID@yahoo.com          | below. (Requires network connection)                 |
| Server Information           |                            | To the second Section                                |
| Account Type:                | POP3                       | Test Account Settings                                |
| ncoming mail server:         | pop.mail.yahoo.com         | Test Account Settings by clicking the Next button    |
| Outgoing mail server (SMTP): | smtp.mail.yahoo.com        | Deliver new messages to:                             |
| ogon Information             |                            | New Outlook Data File Evisting Outlook Data File     |
| Jser Name:                   | YahooID                    | Browse                                               |
| assword:                     | ******                     |                                                      |
|                              | Remember password          |                                                      |
| Den in la suite de suite     | Descured Authorities (CDA) |                                                      |

- 7. This is where you'll need your Yahoo! password. Enter the details below into the Internet E-mail Settings dialog as shown.
  - Your Name: Your Name
  - **Email Address:** Enter your full Yahoo! address (user@yahoo.com) or Business Mail address (for example, user@yourdomain.com) in the E-mail Address field.
  - Account Type: POP3
  - Incoming Mail Server:
    - Enter **pop.mail.yahoo.com** (if your email address ends in @yahoo.com).
    - For a Business Mail account, enter **pop.bizmail.yahoo.com** (if your email address ends in anything other than @yahoo.com).
  - **Outgoing Mail Server:** 
    - Enter **smtp.mail.yahoo.com** (if your email address ends in @yahoo.com).
    - For a Business Mail account, enter **smtp.bizmail.yahoo.com** (if your email address ends in anything other than @yahoo.com).
- Enter your Yahoo! username in the User Name field. For a Mail Plus account, enter your mail address without the "@yahoo.com". For a Business Mail account, enter your mail address including the "@yourdomain.com".
- Enter your Yahoo Mail password in the Password field
  - Check the "Require Logon using SPA" (this matches your POP username and password)

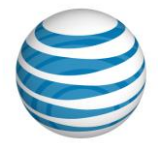

- 8. Click **More Settings** to open the Internet E-mail Settings dialog and complete the following:
  - Click the Outgoing Server tab.
    - Select the "My outgoing server (SMTP) requires authentication" check box.
    - Select "Use same settings as my incoming mail server".

| ternet E-mail Settin | gs                                   | X   |
|----------------------|--------------------------------------|-----|
| General Outgoing S   | erver Connection Advanced            |     |
| My outgoing serv     | er (SMTP) requires authentication    |     |
| Use same set         | ings as my incoming mail server      |     |
| Log on using         |                                      |     |
| User Name:           |                                      |     |
| Password:            |                                      |     |
|                      | Remember password                    |     |
| Require S            | ecure Password Authentication (SPA)  |     |
| U Log on to ince     | ming mail server before sending mail |     |
| _                    | OK Can                               | cel |

 $\circ$   $\,$  Click the Advanced tab.

| iternet E | -mail Settings                                       | x   |
|-----------|------------------------------------------------------|-----|
| General   | Outgoing Server Connection Advanced                  |     |
| Server P  | ort Numbers                                          |     |
| Incomi    | ng server (POP3): 110 Use Defaults                   |     |
|           | This server requires an encrypted connection (SSL)   |     |
| Outgoi    | ing server (SMTP): 25                                |     |
| Us        | e the following type of encrypted connection: None   | •   |
| Server T  | imeouts                                              |     |
| Short     | Long 1 minute                                        |     |
| Delivery  |                                                      |     |
| V Lea     | ve a copy of messages on the server                  |     |
| 1         | Remove from server after 14 🚔 days                   |     |
|           | Remove from server when deleted from 'Deleted Items' |     |
|           |                                                      |     |
|           |                                                      |     |
|           |                                                      |     |
|           |                                                      |     |
|           | OK Can                                               | cel |
|           |                                                      |     |

- Clear he Leave a copy of messages on the server check box.
- Clear the This server requires a secure connection (SSL) check box.
- Click OK.

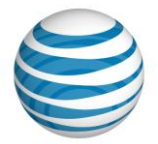

- 9. Click **Next**.
- 10. Click **Close**.

Once you have specified all of the details, Microsoft Outlook will connect to your Yahoo! Mail account and download all of your email. Simply click on Send/Receive to download your email. We suggest moving them into their own folder afterwards but this is optional.

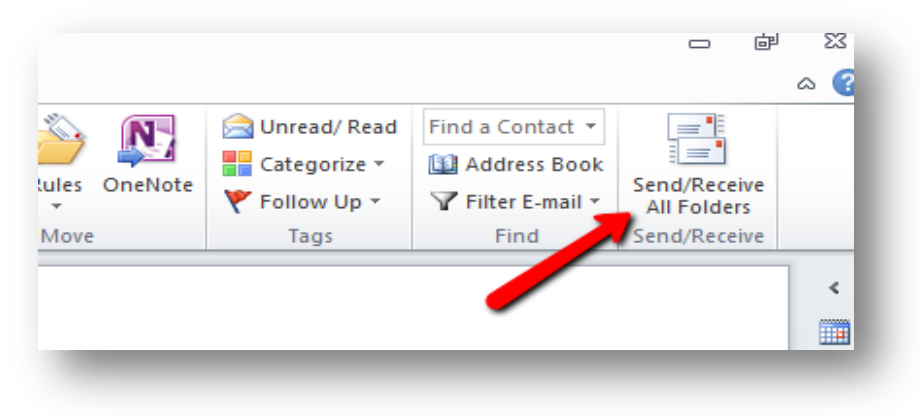

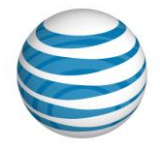

### Step 2. Moving Email to Website Solutions Email Account

If you already created your email account(s) in the Website Solutions control panel, you can skip the setup instructions below and go directly to the email configuration step by clicking <u>here</u>.

#### Re-creating your Email address with Website Solutions

For a seamless email transition, you'll need to recreate your existing email addresses within your Website Solutions account.

1. After logging into your AT&T control panel, click on **Manage Website** and then click on the **EasyMail Setup** icon to launch the tool as displayed below.

| Control Panel Email Project Center                                   | My Account                          |
|----------------------------------------------------------------------|-------------------------------------|
|                                                                      | Velcome QA GHOSTCARD   Logou        |
| Website Solutions Manage Webrite Promote & Productivity Shop Support |                                     |
| Currently Managing AT&T Website Plan - Premium 🗘                     |                                     |
| All Email                                                            | Shop                                |
| Design                                                               | reach 👝                             |
| Website Tools                                                        | out!                                |
| Ecommerce                                                            |                                     |
| Email                                                                | Promote.                            |
| Despise                                                              | market and help<br>drive sales with |
| Jomains                                                              | email marketing.                    |
| SEO & Analytics                                                      | Learn More 📏                        |

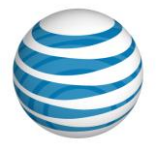

2. Click on **Create a new account** from the Main Menu, then click on **Create an Email Account** from the next screen.

|                                         | Main Menu Create Accou                                        | nt Modify Account Dashboard         | I Settings Help            |                          |                        |
|-----------------------------------------|---------------------------------------------------------------|-------------------------------------|----------------------------|--------------------------|------------------------|
|                                         |                                                               |                                     |                            |                          |                        |
| uicky and easily manage Email accounts. |                                                               |                                     |                            |                          |                        |
| Creation                                | to a new account                                              |                                     |                            |                          |                        |
| Here y                                  |                                                               | Alias Accounts: 500 Available El    | mail Accounts: 499 Availat | le Email Health: Needs A | ttention Help Feedback |
| MO                                      | EasvMail Setup 🤜                                              |                                     |                            |                          |                        |
| Modify<br>setting                       |                                                               | Main                                | Menu Create Account        | Modify Account Dash      | nboard Settings Help   |
| Go                                      | New Account Type                                              |                                     |                            |                          |                        |
| The da                                  | Please select which type of account you would like to create. |                                     |                            |                          |                        |
| Set                                     |                                                               |                                     |                            |                          |                        |
| You ca                                  |                                                               |                                     |                            |                          |                        |
| He<br>Get he                            | Create an Email                                               | Account                             |                            |                          |                        |
|                                         | "Email" accounts allow you to send an                         | nd receive Email. They can be acces | ssed by Webmail POP3, IM   | AP.                      |                        |
|                                         | Create an Alias                                               | ALCOUNT                             |                            |                          |                        |
|                                         | You are currently using 0 of 500 a                            | vailable Alias Accounts.            | Freedown Alexand           |                          |                        |
|                                         | Alias' accounts are Email addresses<br>their own inbox.       | which for ward mall to one or more  | cmail accounts. Allases di | I IIUL IIAVE             |                        |
|                                         |                                                               |                                     |                            |                          |                        |

3. Simply enter your desired email account name which will be your email address and create a new password, then click **Next**.

| EasyMail Setup 🔀                                                      | Alas Accounts: 500 Available Email Accounts: 499 Available Email Realin, Reeds Attention Reip Freedback |
|-----------------------------------------------------------------------|----------------------------------------------------------------------------------------------------|
| Prog                                                                  | gress (1.2): New Account Wizard                                                                         |
| New Account Details                                                   |                                                                                                    |
| To create a new Email account, fill in the Email Account Details form | and click Next.                                                                                         |
|                                                                       |                                                                                                    |
| Email Account Details                                                 | 5                                                                                                    |
| Please fill in your accou                                             | Int details:                                                                                            |
| Account Name                                                          | e: test1 @dads348h.attwebspace.com                                                                      |
| Password                                                              | d: [                                                                                                    |
|                                                                       | Password strength: Strong                                                                               |
|                                                                       |                                                                                                    |
| Re-enter password                                                     | d:                                                                                                    |
| Forgot Password Question                                              | n: What is the name of your favorite pet?                                                               |
| Forgot Password Answe                                                 | ir: Buffy                                                                                               |
|                                                                       |                                                                                                    |

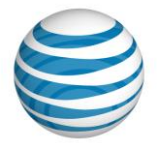

4. The next setting will allow you to setup your spam protection; we automatically recommend the optimum settings for you to help eliminate unwanted email or spam. You can change these settings at any time from this tool or from directly within your webmail interface, where you will be checking for new email. When you have chosen your settings, click **Next**.

| asyMailSet                           | Alias Accounts: 500 Available Email Accounts: 498 Available Email Heath: Needs Attention Help Feedback |
|--------------------------------------|----------------------------------------------------------------------------------------------------|
| <b>.</b>                             | Main Menu Create Account Modify Account Dashboard Settings Help                                        |
|                                      | Progress (1) (2): New Account Wizard Next>                                                             |
| Recommend                            | ed Settinas                                                                                            |
| Choose your junk filtering settings. |                                                                                                    |
|                                      |                                                                                                    |
|                                      | Recommended Settings                                                                                   |
|                                      | It is recommended that you choose your Junk Filtering settings below. The                              |
|                                      | amount of Junk that you receive. Click Next to accept these settings.                                  |
|                                      | Email: test1@dads348h.attwebspace.com                                                                  |
|                                      | Junk Filter Status: Standard                                                                           |
|                                      | Pilter Type: Quarantine                                                                                |
|                                      |                                                                                                    |

Congratulations, your new email address is now created (repeat these steps as necessary to create additional email addresses). Click **Setup your Email on your computer** on the Setup Complete screen, for detailed instructions on how to configure your email program to be able to send and receive email using your new email account. We will also show you how to configure your email settings within Outlook in the next section of this guide.

You can also access, view, create, and setup email preferences using AT&T Website Solutions Webmail by logging into <u>websitesmail.att.com</u>.

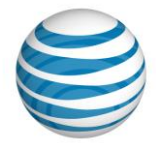

| 😂 at&t                                                                                                    |          |                                |             |          |          | postmaster                                                                                                    | @qatest-basic2-2108-id.com   Feedback   H                                                                                                    | Help   Sign Out |
|----------------------------------------------------------------------------------------------------|----------|--------------------------------|-------------|----------|----------|----------------------------------------------------------------------------------------------------|----------------------------------------------------------------------------------------------------|-----------------|
| Home Inbox Contacts                                                                                                    | Calendar | Notes                          | Mobile Pre  | ferences |          |                                                                                                    |                                                                                                    |                 |
| New 🖄 Reply 🆄 Reply All                                                                                                    | Forward  | d 🕜 Junk                       | Ø Delete    |          |          |                                                                                                    | Q, •                                                                                                    |                 |
| Mail                                                                                                    | 🗏 i *    | From                           | Date 🔻      | Size     | <b>A</b> | From: "AT&T Website Solutions" <support@websites.att-mail.com></support@websites.att-mail.com>                                                                                                    |                                                                                                    | <u>а Ц х</u>    |
| Inbox                                                                                                    |          | AT&T Website<br>Welcome to A   | 11:54:17 AM | 19 KE    |          | Sent date: 09/10/2012 11:54:17 AM                                                                                                    |                                                                                                    |                 |
| Drafts                                                                                                    |          | Joey Proulx S<br>Another email | 09/06/2012  | 63 KE    |          | 10 postnastel@datesr/basicz-z toord.com-                                                                                                    |                                                                                                    | *               |
| <ul> <li>Sent mail</li> <li>Junk E-mail</li> <li>Trash</li> </ul>                                                                                                    |          | Joey Proulx<br>Check out this  | 09/06/2012  | 2 KB     |          | S AT&T Wabsite Solutions                                                                                                    |                                                                                                    |                 |
| Personal Folders 📀                                                                                                    |          |                                |             |          |          |                                                                                                    |                                                                                                    |                 |
|                                                                                                    |          |                                |             |          |          | Welcome!<br>Thank you for choosing AT&T Website Solutions <sup>SM</sup> and your purchase of<br>Domain registration (BiZ) and registering your domain with us. We're<br>committed to helping your business successed online.<br>This email includes details on how to log in to your control panel and<br>manage your domain. Please keep this message for future reference.<br>To get stated below is how to log in and access your control panel and<br>the provide set your password, click here:<br>"It you have enablished your account to log in and access your control<br>panel (cick here: <u>https://websiles.ordial.accombordar</u> )<br>• Usemame: prod22108@idobrinyuk.hostopia.com  | Need heip?<br>You may contact us 24 hours a day,<br>7 days a week, by emailing<br>support@vebsites.at-mail.com<br>by calling 38 WEBH-051. For<br>billing websites.at-mail.com<br>billing websites.at-mail.com<br>Joining for by accessing our charge<br>to other features and products<br>are available for your plan for<br>supside able of your business.<br>Visit the Short bab of our Control<br>panel to learn more. | E               |
| September         42012         2           Su         Mo         Tu         We         Th         Fr         Se           2         3         4         5         6         7         8           9         90         11         12         13         14         15           16         17         18         20         21         22         22         24         26         26         27         28         29           30 |          |                                |             |          |          | Domain Manager Application<br>The management of domains is important. Through the control panel you<br>have full access to manage your domain. The Domain Manager application<br>allows you to change domain privacy, name servers and renewal settings.<br>You can also check domain transfer and renewal statuses. With the help of<br>this application you will acquire custom name servers and renewal settings.<br>On the control panel fleers are two documents that will provide step-by-step<br>instructions for setting up your domain. Yisit the Support section in the control<br>panel and locate the Guide for <u>Commain Manager</u> and the Guide for <u>Commain<br/>Process</u> . |                                                                                                    | •               |

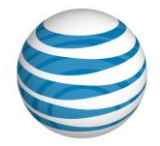

# **Configure your Email Program with Website Solutions Email**

Now that you've created your email address with your Website Solutions account, it is now time to configure it as an IMAP or POP account using an email program such as Microsoft Outlook, Apple Mail or Thunderbird. For the examples below we used Microsoft Outlook. For a walkthrough on how to configure your account for any other email program, log into your Website Solutions control panel and access EasyMail Setup's Help section for full walkthroughs with screenshots.

**\*\*\*Please note** that these new settings will only work if you've changed the DNS/nameservers on your domain name to AT&T Website Solutions' nameservers. If you are unsure, don't worry, follow the below instructions and use 216.55.149.40 when asked.

1. Open up your email program such as Microsoft Outlook and navigate to Account Settings. Outlook 2007 Outlook 2010

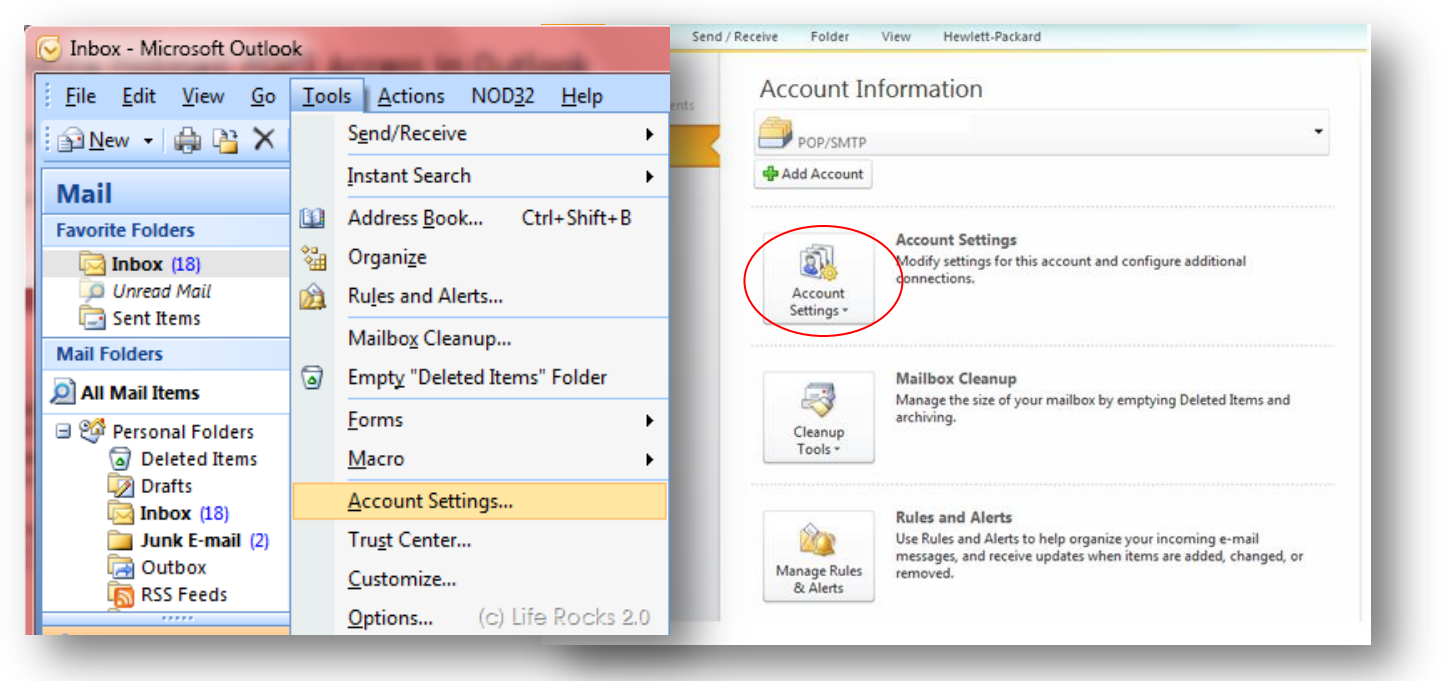

2. On the Account Settings dialog, click the **E-Mail** tab and choose the email account that you had previously setup to download email from your previous provider.

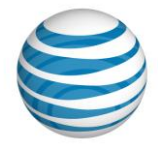

3. Select the email account that you want to change, and then click **Change.** 

| You      | Account<br>can add o | s<br>r remove an          | account. You can                             | select an account and       | change its settings.    |               |
|----------|----------------------|---------------------------|----------------------------------------------|-----------------------------|-------------------------|---------------|
| mail Da  | ata Files            | RSS Feeds                 | SharePoint Lists                             | Internet Calendars          | Published Calendars     | Address Books |
| New      | . 🔆 R                | epair 😭                   | Change 📀 S                                   | õet as Default 🗙 R          | emove 🕈 🐥               |               |
| lame     |                      |                           |                                              | Type                        |                         |               |
| 🖢 youre  | mail@you             | urdomain.com              |                                              | POP/SMTP (s                 | end from this account l | by default)   |
|          |                      |                           |                                              |                             |                         |               |
| lected a | ccount de            | livers new m<br>youremail | essages to the foll<br>@ <b>yourdomain.c</b> | owing location:<br>om\Inbox |                         |               |

4. On the Change Account Settings dialog, complete the following:

| Jser Information             |                               | Test Account Settings                                |  |  |
|------------------------------|-------------------------------|------------------------------------------------------|--|--|
| Your Name:                   | Your Name                     | After filling out the information on this screen, we |  |  |
| E-mail Address:              | youremail@yourdomain.com      | below. (Requires network connection)                 |  |  |
| Server Information           |                               | Test Account Sattings                                |  |  |
| Account Type:                | POP3 👻                        | Test Account Setungs                                 |  |  |
| Incoming mail server:        | mail.yourdomain.com           | Test Account Settings by clicking the Next button    |  |  |
| Outgoing mail server (SMTP): | mail.yourdomain.com           |                                                      |  |  |
| Logon Information            |                               |                                                      |  |  |
| User Name:                   | youremail@yourdomain.com      |                                                      |  |  |
| Password:                    | ******                        |                                                      |  |  |
| <b>F</b>                     | Remember password             |                                                      |  |  |
| Require logon using Secure   | Password Authentication (SPA) | More Settings                                        |  |  |

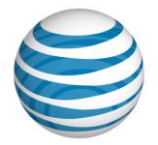

- 5. This is where you'll need your Website Solutions email information. Fill the details as below:
  - Your Name: Your Name
  - **Email Address:** Enter your full email address (youremail@yourdomain.com) in the E-mail Address field.
  - Account Type: IMAP or POP3
  - **Incoming Mail Server**: mail.yourdomain.com (or 216.55.149.40 if you haven't changed your DNS on your domain name yet)
  - **Outgoing Mail Server:** mail.yourdomain.com (or 216.55.149.40 if you haven't changed your DNS on your domain name yet)
  - **User Name:** youremail@yourdomain.com
  - Enter your email password that you set up in your Website Solutions EasyMail Setup application.
- 6. Click **More Settings** to open the Internet E-mail Settings dialog and complete the following:
  - Click the **Outgoing Server** tab.
  - Select the **My outgoing server (SMTP) requires authentication** check box.
  - Select **Use same settings as my incoming mail server**.

| neral Folders        | Outgoing Server     | Connection      | Advanced |
|----------------------|---------------------|-----------------|----------|
| My outgoing se       | rver (SMTP) require | es authenticat  | ion      |
| ⊚ <u>U</u> se same s | ettings as my incon | ning mail serve | er       |
| 🔘 Log on usin        | g                   |                 |          |
| User <u>N</u> ame    | :                   |                 |          |
| Password:            |                     |                 |          |
|                      | Remember p          | assword         |          |
| Reguire              | Secure Password /   | Authentication  | n (SPA)  |
|                      |                     |                 |          |
|                      |                     |                 |          |
|                      |                     |                 |          |
|                      |                     |                 |          |
|                      |                     |                 |          |
|                      |                     |                 |          |
|                      |                     |                 |          |
|                      |                     |                 |          |
|                      |                     |                 |          |
|                      |                     |                 |          |
|                      |                     |                 |          |
|                      |                     |                 | K        |

7. Click **OK**.

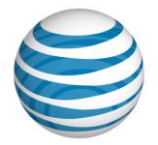

Congratulations, you are now setup to send and receive email with AT&T Website Solutions. If you send and receive email on a Smartphone you will also want to change your settings on these other devices.

# **Importing Contacts**

Now that you've successfully moved your email content from your previous email provider to your Website Solutions account, we can focus on moving your contacts and sync'ing your calendars so that they're available to you using our Webmail web-based email platform.

If you have an existing contact list that resides with Yahoo!, you can import the entire contact list into one of your Webmail Address Books. You can also export a list to any one of these accounts.

| New Contact Import/Export | t    |                                     |                  |       | Q            |
|---------------------------|------|-------------------------------------|------------------|-------|--------------|
| Contacts C                | Name | Email address                       | Company          | Title | Address book |
| Groups 🕒                  |      | There                               | are no contacts. |       |              |
| Main book                 |      |                                     |                  |       |              |
| ihared Address Books 🕢 🕣  |      | IMPORT/EXPORT                       | ×                |       |              |
| Subscribed Address Boo 🕒  |      | Import Export                       |                  |       |              |
|                           |      | Address book Main book              | \$               |       |              |
|                           |      | Format of file Custom               | \$               |       |              |
|                           |      | Input character set Unicode (UTF-8) | \$               |       |              |
|                           |      | Upload File Browse                  |                  |       |              |
|                           |      |                                     |                  |       |              |
|                           |      |                                     |                  |       |              |
|                           |      |                                     |                  |       |              |
|                           |      |                                     |                  |       |              |
|                           |      |                                     |                  |       |              |
|                           |      |                                     | Next Cancel      |       |              |
|                           |      |                                     |                  |       |              |
|                           |      |                                     |                  |       |              |
|                           |      |                                     |                  |       |              |

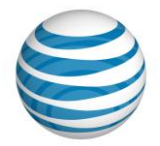

### **Importing from Yahoo! Mail**

In Yahoo! Mail from the Contacts tab, you can export all contacts into a .csv file.

**Note**: Because these exported lists will be imported into Webmail, be sure to save the file as .csv and note the file location. It is recommended to create a new folder on your Desktop called Webmail Exports. The file will contain the default header columns supported by the email provider. When the file is imported, Webmail will map the columns to reflect the Webmail Contact fields.

For example, Webmail supports one field for the contact first and last name; however, Yahoo! provides a field for the contact first name and another for the contact last name. When importing a contact list from Yahoo!, the first and last name will be combined into one column for "Name".

| Yahoo Export Output |       |        |      | Webma        | il Import Requirements |
|---------------------|-------|--------|------|--------------|------------------------|
| Column Header       | First | Middle | Last | Column Heade | r Name                 |
| Contact             | Lori  |        | Lake | Contact      | Lori Lake              |

#### To Import a Contact List:

- 1. Open your Internet browser and enter <u>websitesmail.att.com</u>.
- 2. On the Webmail log-in page, enter your username and password.
- 3. When logged in click the **Contacts** tab.
- 4. From the Secondary menu, click **Import/Export**.
- 5. <u>In the Import/Export dialog</u>, complete the following:

| IMPORT/EXPORT       |                 | ×             | ķ |
|---------------------|-----------------|---------------|---|
| Import Export       |                 |               | I |
| Address book        | Main book       | \$            | l |
| Format of file      | Webmail CSV     | \$            | I |
| Input character set | Unicode (UTF-8) | \$            | l |
| Upload File         | Browse          |               | I |
|                     |                 |               | I |
|                     |                 |               | I |
|                     |                 |               | I |
|                     |                 |               | I |
|                     | 1               | Import Cancel | I |

- $\circ$   $\,$  Select an address book from the drop down menu. This address book will be the one that you will import the contacts into.
- In the **Format of file** drop down, select the file that you exported and saved from another email provider. Alternatively, you can import a custom list as long as it is saved as .csv file.

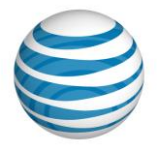

- Choose **an input character set** from the drop down menu. It is recommended to use the default value, Unicode (UTF-8).
- Click **Browse** to locate the file that you want to import.
- Select the file to import that you saved.
- Click **Import**.

# Where to find Help/Instructions

AT&T Website Solutions includes a number of applications and tools that you can use on your website.

Help/Instructions on how to use each of these features are located in the top right of your control panel. For specific help for each application together with instructions, select the application you want in the control panel and click the help button in the top right corner.

#### How to Contact Support

#### Submit a ticket by email: <u>sales@att-webhosting.com</u>

For support issues, please also include a step-by-step on how to replicate your problem including your operating system, browser type and version, and any links and login information that may be needed to duplicate and correct the reported issue.

#### Contact us by phone:

You may also reach us by dialing 1.888.WEB.HOST (1.888.932.4678).

Our Technical Support staff is available 24 hours a day, 7 days a week; choose the tech support option.

Our billing group is available Monday - Friday 8 a.m. – 8 p.m. (Eastern); select the billing option. All questions concerning billing, renewal or cancellation should be directed here.

Our sales staff is available Monday – Friday 8 a.m. – 8 p.m. (Eastern); select the sales option.

International customers may reach us by calling 972-234-4847